# Starting to play with Arduino

Start from unboxing

- This page contains how to setup the software environment to start playing with Arduino.
- The example used will be the most commonly used model "Arduino UNO" in most popular starter's kits.
- The same procedure also apply to most other Arduino Products.

### Pre-requisite:

1. Having a set up Arduino board on hand. (Can purchase through Spark fun)

### **Objectives:**

1. Setup the environment and see something happening

#### **Descriptions:**

1. Several key elements you have to know on Arduino UNO (What is Type B USB connector):

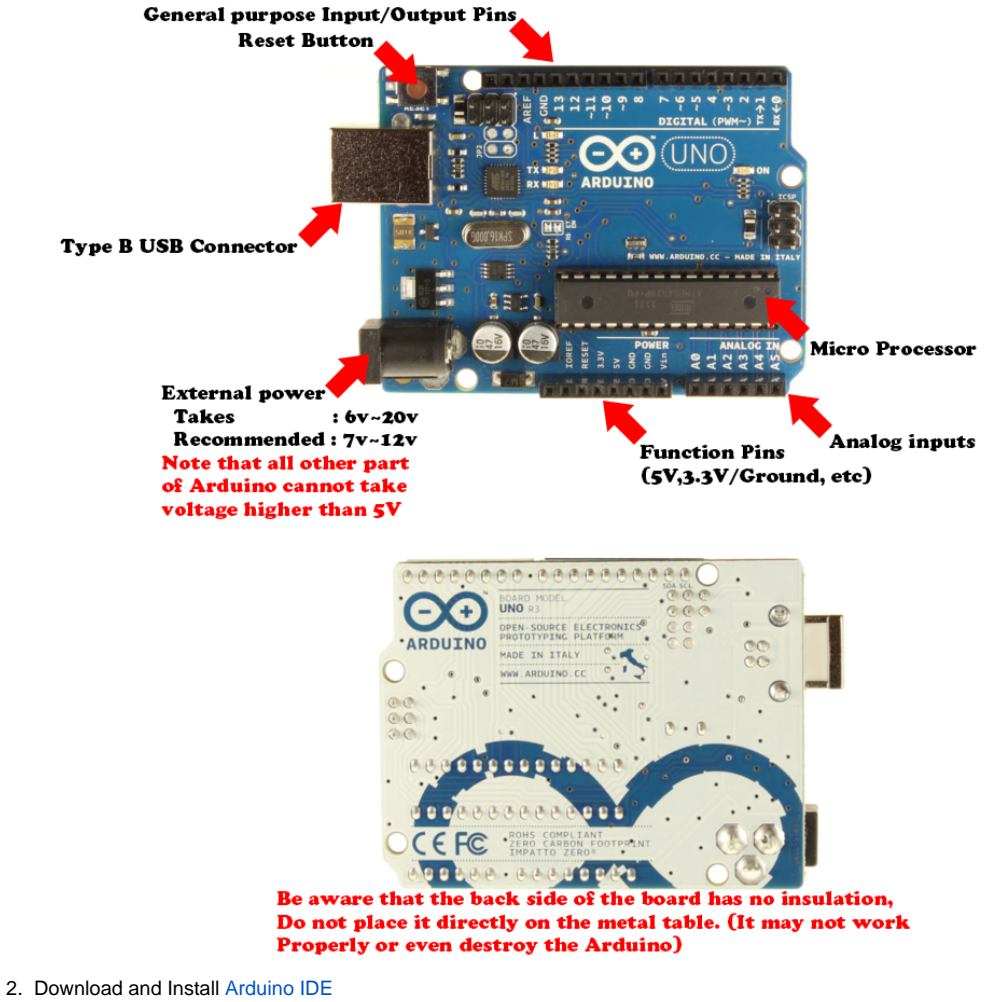

- a. The official stable release is 1.0.5, which in most cases is the one you want to get.
- b. Download according to which system you are using(Windows, Mac, Linux).
- c. For windows specifically, you need to install the Arduino IDE before you plug the board onto your PC, for how windows handles device Drivers differently.
- 3. Connect the Arduino UNO to your Desktop/Laptop via USB
  - a. If you purchase an Arduino, it usually comes with the correct cable
  - b. In case you've lost the cable or the cable doesn't work, what you need is a Type A to Type B USB cable. (What are these)
  - c. The computer will recognize the device
    - i. In windows its COM# (# being a number)

- ii. in UNIX-like system it's USBTTY (Mac/Linux/Solaries/etc.)
- 4. Start the Arduino IDE a. Should be something that looks like this:
  - \_ 🗆 🗙 💿 sketch\_mar29a | Arduino 1.5.4 File Edit Sketch Tools Help Verify your programme 1 ø æ sketch\_mar29a • Upload your programmevoid setup() { . // put your setup code here, to run once: } void loop() { // put your main code here, to run repeatedly: } •
  - b. Select which interface you are using for the Arduino

     For Windows, it should be COM# (# stands for a number)

ii. For Unix-like system (usually Mac for design students) it should be /dev/tty.usbmodem##### (# stands for a number or a character)

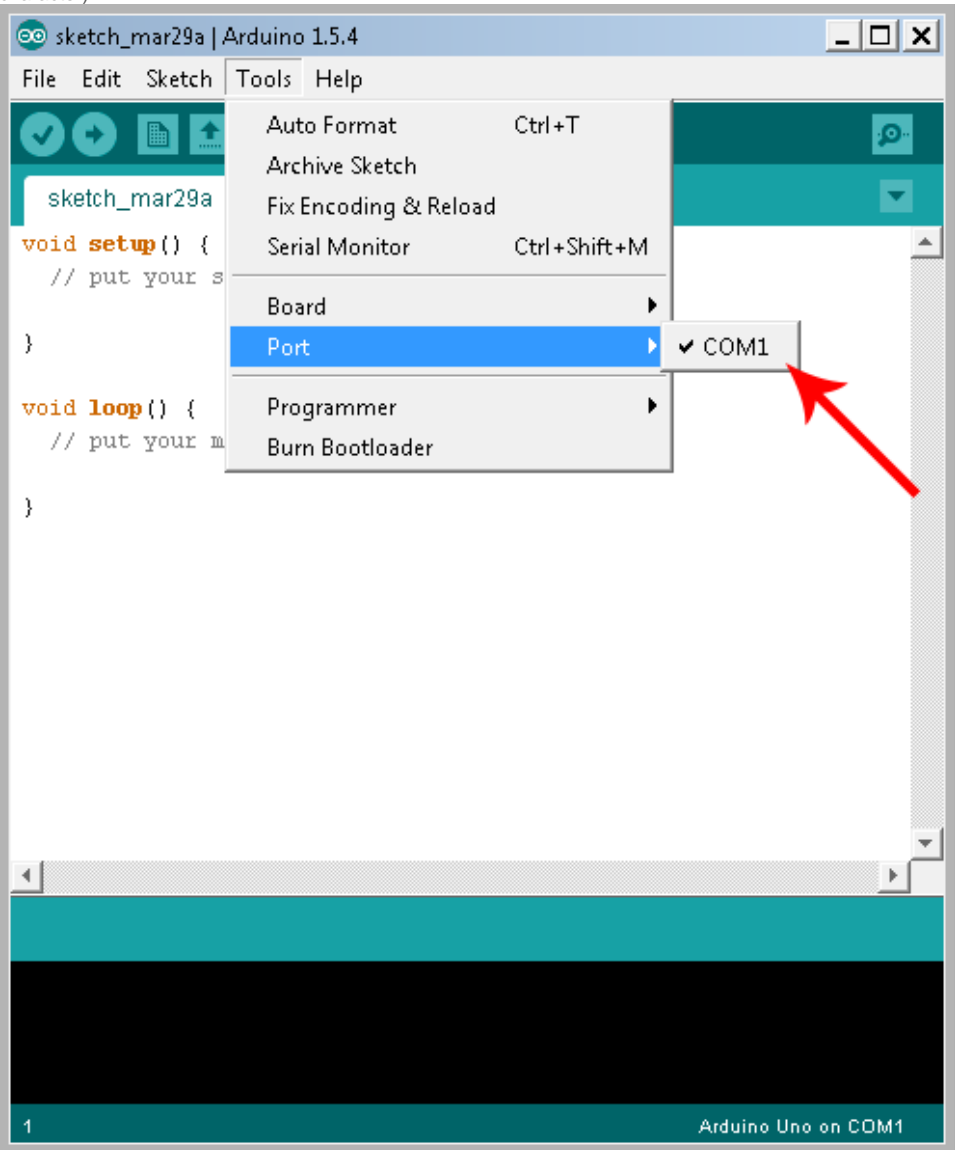

- c. Select the Board-type
  - i. In our case Arduino UNO

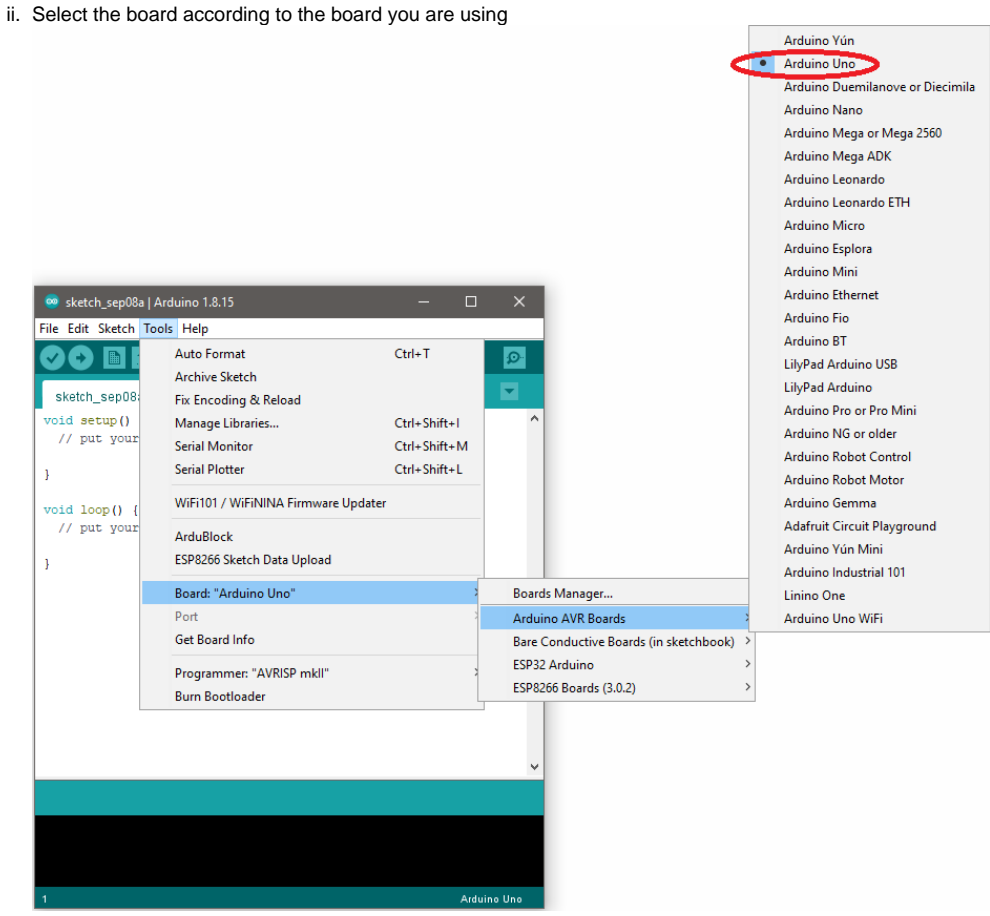

d. Go to File Example and under 01.Basics Blink

| pen the example sketch       |              |                    |                   |
|------------------------------|--------------|--------------------|-------------------|
| 🥺 sketch_mar29a   Arduino 1. | 5.4          |                    | _ 🗆 X             |
| File Edit Sketch Tools H     | elp          |                    |                   |
| New                          | Ctrl+N       |                    |                   |
| Open                         | Ctrl+O       |                    |                   |
| Sketchbook                   | •            |                    |                   |
| Examples                     | •            | 01.Basics 🕨 🕨      | AnalogReadSerial  |
| Close                        | Ctrl+W       | 02.Digital 🕨 🕨     | BareMinimum       |
| Save                         | Ctrl+S       | 03.Analog 🌙        | Blink             |
| Save As                      | Ctrl+Shift+S | 04.Communication   | DigitalReadSerial |
| Upload                       | Ctrl+U       | 05.Control         | Fade              |
| Upload Using Programmer      | Ctrl+Shift+U | 06.Sensors         | ReadAnalogVoltage |
| Page Setup                   | Ctrl+Shift+P | 07.Display 🕨 🕨     |                   |
| Print                        | Ctrl+P       | 08.Strings 🔹 🕨     |                   |
|                              |              | 09.USB             |                   |
| Preferences                  | Ctrl+Comma   | 10.StarterKit 🕨 🕨  |                   |
| Quit                         | Ctrl+Q       | ArduinoISP         |                   |
|                              |              | Bridge 🕨 🕨         |                   |
|                              |              | EEPROM 🕨           |                   |
|                              |              | Esplora 🕨 🕨        |                   |
|                              |              | Ethernet 🕨 🕨       | <b>_</b>          |
|                              |              | Firmata 🕨 🕨        |                   |
|                              |              | GSM 🕨              |                   |
|                              |              | LiquidCrystal 🔹 🕨  |                   |
|                              |              | Robot Control 🔹 🕨  |                   |
|                              |              | Robot Motor 🔹 🕨    |                   |
|                              |              | RobotIRremote 🔹 🕨  |                   |
|                              |              | SD 🕨               | o Uno on COM1     |
|                              |              | Servo 🕨            |                   |
|                              |              | SoftwareSerial 🔹 🕨 |                   |
|                              |              | SPI 🕨              |                   |
|                              |              | Stepper 🕨 🕨        |                   |
|                              |              | TFT 🕨              |                   |
|                              | Ì            | WiFi 🕨             |                   |
|                              |              | Wire 🕨             |                   |

#### ii. You will see a programme like this

```
Example programme from Arduino Blink
/*
Blink
Turns on an LED on for one second, then off for one second, repeatedly.
This example code is in the public domain.
*/
// Pin 13 has an LED connected on most Arduino boards.
// give it a name:
int led = 13;
// the setup routine runs once when you press reset:
void setup() {
    // initialize the digital pin as an output.
    pinMode(led, OUTPUT);
```

```
}
// the loop routine runs over and over again forever:
void loop() {
  digitalWrite(led, HIGH); // turn the LED on (HIGH is the voltage level)
  delay(1000);
                            // wait for a second
  digitalWrite(led, LOW);
                            // turn the LED off by making the voltage LOW
  delay(1000);
                            // wait for a second
}
```

- iii. Upload the programme to Arduino iv. You should see the LED onboard blinking

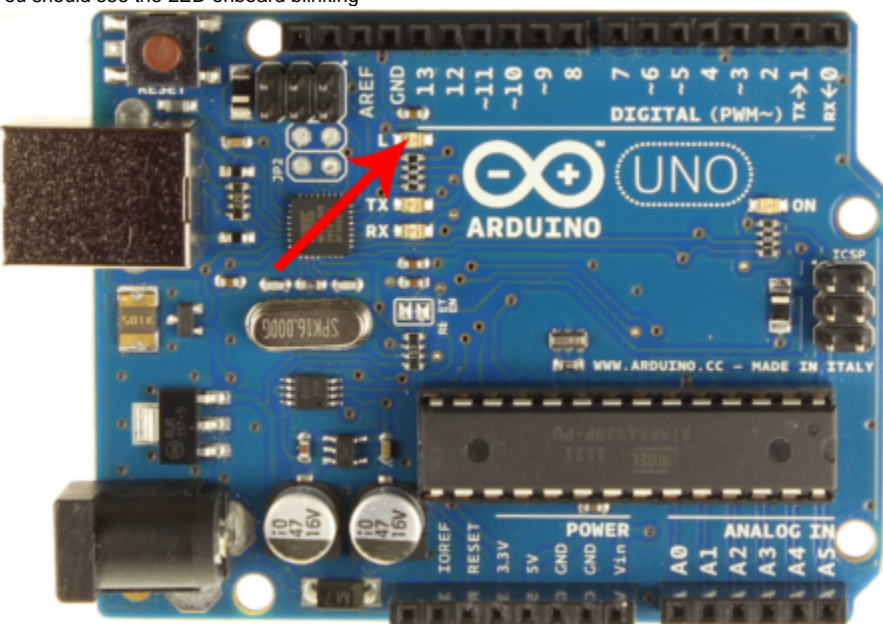

v. Try modify the "1000" in the delay function and see what happens with the blinking.

## Appendix:

• Types of USB connectors